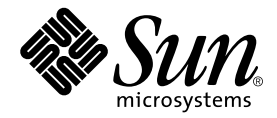

# **Installation Guide**

Forte Developer 7

Sun Microsystems, Inc. 4150 Network Circle Santa Clara, CA 95054 U.S.A. 650-960-1300

Part No. 816-2466-10 May 2002, Revision A

Send comments about this document to: docfeedback@sun.com

Copyright © 2002 Sun Microsystems, Inc., 4150 Network Circle, Santa Clara, California 95054, U.S.A. All rights reserved.

Sun Microsystems, Inc. has intellectual property rights relating to technology embodied in the product that is described in this document. In particular, and without limitation, these intellectual property rights may include one or more of the U.S. patents listed at http://www.sun.com/patents and one or more additional patents or pending patent applications in the U.S. and in other countries.

This document and the product to which it pertains are distributed under licenses restricting their use, copying, distribution, and decompilation. No part of the product or of this document may be reproduced in any form by any means without prior written authorization of Sun and its licensors, if any.

Third-party software, including font technology, is copyrighted and licensed from Sun suppliers.

Parts of the product may be derived from Berkeley BSD systems, licensed from the University of California. UNIX is a registered trademark in the U.S. and in other countries, exclusively licensed through X/Open Company, Ltd.

Sun, Sun Microsystems, the Sun logo, Forte, Java, Solaris, iPlanet, NetBeans, and docs.sun.com are trademarks or registered trademarks of Sun Microsystems, Inc. in the U.S. and other countries.

All SPARC trademarks are used under license and are trademarks or registered trademarks of SPARC International, Inc. in the U.S. and other countries. Products bearing SPARC trademarks are based upon architecture developed by Sun Microsystems, Inc.

Netscape and Netscape Navigator are trademarks or registered trademarks of Netscape Communications Corporation in the United States and other countries.

Sun £90/£95 is derived in part from Cray CF90<sup>™</sup>, a product of Cray Inc.

libdwarf and lidredblack are Copyright 2000 Silicon Graphics Inc. and are available under the GNU Lesser General Public License from http://www.sgi.com.

Federal Acquisitions: Commercial Software—Government Users Subject to Standard License Terms and Conditions.

DOCUMENTATION IS PROVIDED "AS IS" AND ALL EXPRESS OR IMPLIED CONDITIONS, REPRESENTATIONS AND WARRANTIES, INCLUDING ANY IMPLIED WARRANTY OF MERCHANTABILITY, FITNESS FOR A PARTICULAR PURPOSE OR NON-INFRINGEMENT, ARE DISCLAIMED, EXCEPT TO THE EXTENT THAT SUCH DISCLAIMERS ARE HELD TO BE LEGALLY INVALID.

Copyright © 2002 Sun Microsystems, Inc., 4150 Network Circle, Santa Clara, California 95054, Etats-Unis. Tous droits réservés.

Sun Microsystems, Inc. a les droits de propriété intellectuels relatants à la technologie incorporée dans le produit qui est décrit dans ce document. En particulier, et sans la limitation, ces droits de propriété intellectuels peuvent inclure un ou plus des brevets américains énumérés à http://www.sun.com/patents et un ou les brevets plus supplémentaires ou les applications de brevet en attente dans les Etats - Unis et dans les autres pays.

Ce produit ou document est protégé par un copyright et distribué avec des licences qui en restreignent l'utilisation, la copie, la distribution, et la décompilation. Aucune partie de ce produit ou document ne peut être reproduite sous aucune forme, parquelque moyen que ce soit, sans l'autorisation préalable et écrite de Sun et de ses bailleurs de licence, s'il y en a.

Le logiciel détenu par des tiers, et qui comprend la technologie relative aux polices de caractères, est protégé par un copyright et licencié par des fournisseurs de Sun.

Des parties de ce produit pourront être dérivées des systèmes Berkeley BSD licenciés par l'Université de Californie. UNIX est une marque déposée aux Etats-Unis et dans d'autres pays et licenciée exclusivement par X/Open Company, Ltd.

Sun, Sun Microsystems, le logo Sun, Forte, Java, Solaris, iPlanet, NetBeans, et docs.sun.com sont des marques de fabrique ou des marques déposées de Sun Microsystems, Inc. aux Etats-Unis et dans d'autres pays.

Toutes les marques SPARC sont utilisées sous licence et sont des marques de fabrique ou des marques déposées de SPARC International, Inc. aux Etats-Unis et dans d'autres pays. Les produits protant les marques SPARC sont basés sur une architecture développée par Sun Microsystems, Inc.

Netscape et Netscape Navigator sont des marques de fabrique ou des marques déposées de Netscape Communications Corporation aux Etats-Unis et dans d'autres pays.

Sun £90/£95 est deriveé d'une part de Cray CF90<sup>™</sup>, un produit de Cray Inc.

libdwarf et lidredblack sont Copyright 2000 Silicon Graphics Inc., et sont disponible sur GNU General Public License à http://www.sgi.com.

LA DOCUMENTATION EST FOURNIE "EN L'ÉTAT" ET TOUTES AUTRES CONDITIONS, DECLARATIONS ET GARANTIES EXPRESSES OU TACITES SONT FORMELLEMENT EXCLUES, DANS LA MESURE AUTORISEE PAR LA LOI APPLICABLE, Y COMPRIS NOTAMMENT TOUTE GARANTIE IMPLICITE RELATIVE A LA QUALITE MARCHANDE, A L'APTITUDE A UNE UTILISATION PARTICULIERE OU A L'ABSENCE DE CONTREFAÇON.

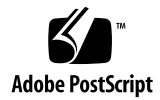

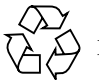

### Contents

Before You Begin ix Typographic Conventions ix Shell Prompts x Accessing Forte Developer Documentation x Product Documentation in Accessible Formats xi Sending Your Comments xi Contacting Technical Support xii 1. Preparing for Installation 1 Software Installation Overview 1 System Requirements 2 Installing Software From CD-ROM 5 2. Supporting Previous Software Releases 5 Upgrading From Try and Buy Software 6 Software Installation Steps 6 Finding the Product Serial Number 6 Choosing Local or Remote Installation 7 Using the Graphical User Interface Installation 11 Using the Command-Line Installation 15

Using Batch Installation 18

Using the Solaris JumpStart Installer 21

Changing PATH and MANPATH Variables 22

Setting Your PATH Environment Variable So You Can Access Forte Developer Tools 23

Setting Your MANPATH Environment Variable So You Can Access Forte Developer Man Pages 23

Adding the Changes to the Appropriate Environment Variable 24

### 3. Installing Software From Electronic Download 27

Supporting Previous Software Releases 27

Upgrading From Try and Buy Software 28

Software Installation Steps 28

Finding the Product Serial Number 28

Choosing Local or Remote Installation 29

Using the Graphical User Interface Installation 33

Using the Command-Line Installation 37

Using Batch Installation 41

Using the Solaris JumpStart Installer 44

Installing Additional Software 45

Changing PATH and MANPATH Variables 45

Setting Your PATH Environment Variable So You Can Access Forte Developer Tools 46

Setting Your MANPATH Environment Variable So You Can Access Forte Developer Man Pages 46

Adding the Changes to the Appropriate Environment Variable 47

### 4. Uninstalling Software With the Uninstaller 49

Choosing Local or Remote Uninstallation 50

Using the Graphical User Interface Uninstaller 51

Using the Command-Line Uninstaller 53

Using the Batch-Mode Uninstaller 54

### 5. Troubleshooting 57

Product Registry Problems 57

How Do I Identify and Fix a Failed Installation? 57

What Can I Do If the product registry File Is Corrupted? 58

Log Files and Serial Number Files 59

How Can I View the Installation Log Files? 59

How Do I Find the Installed Serial Number? 59

What Can I Do If I Lose My Serial Number? 59

System Modifications 60

How Do I Install in a Directory Reached by a Symlink? 60

Why Does My System Freeze When I Invoke the Installer? 61

### A. Forte Developer 7 Components and Packages 63

### B. Solaris Patch Identifications and Descriptions 71

Glossary 73

Index 75

# Tables

| TABLE 1-1 | System Requirements by Platform in Entire Distribution or Entire Distribution Plus OEM<br>Configurations 2                            |
|-----------|----------------------------------------------------------------------------------------------------|
| TABLE 2-1 | batch_installer Options and Option Descriptions 19                                                                                    |
| TABLE 2-2 | Installation Scenarios Using the batch_installer Command and Options 19                                                               |
| TABLE 3-1 | batch_installer Options and Option Descriptions 42                                                                                    |
| TABLE 3-2 | Installation Scenarios Using the <pre>batch_installer Command and Options 42</pre>                                                    |
| TABLE A-1 | Forte Developer Product Package Metacluster Components for the Solaris SPARC Platform Edition 64                                      |
| TABLE A-2 | Forte Developer Product Package Components for Solaris SPARC Platform Edition 65                                                      |
| TABLE B-1 | Patch Identifications and Descriptions that are Installed With the Forte Developer 7 Software for Solaris 7 SPARC Platform Edition 71 |
| TABLE B-2 | Patch Identifications and Descriptions that are Installed With Forte Developer 7 Software for Solaris 8 SPARC Platform Edition 71     |

# Before You Begin

This installation guide gives instructions for how to:

- Install the Forte<sup>™</sup> Developer 7 software and serial number
- Install Forte Developer 7 Source Distribution software or Sun Performance Library 7 software
- Uninstall software
- Troubleshoot installation problems

This book is designed for system administrators who install software. Experience with the Solaris<sup>™</sup> operating environment and UNIX<sup>®</sup> commands is required.

# **Typographic Conventions**

| Typeface  | Meaning                                                                        | Examples                                                                                                    |
|-----------|--------------------------------------------------------------------------------|----------------------------------------------------------------------------------------------------|
| AaBbCc123 | The names of commands, files,<br>and directories; on-screen<br>computer output | Edit your .login file.<br>Use ls -a to list all files.<br>% You have mail.                                                        |
| AaBbCc123 | What you type, when contrasted with on-screen computer output                  | % <b>su</b><br>Password:                                                                                                    |
| AaBbCc123 | Book titles, new words or terms,<br>words to be emphasized                     | Read Chapter 6 in the <i>User's Guide</i> .<br>These are called <i>class</i> options.<br>You <i>must</i> be superuser to do this. |
| AaBbCc123 | Command-line placeholder text;<br>replace with a real name or value            | To delete a file, type <b>rm</b> <i>filename</i> .                                                                                |

# Shell Prompts

| Shell                                           | Prompt |
|-------------------------------------------------|--------|
| C shell                                         | e<br>e |
| Bourne shell and Korn shell                     | \$     |
| C shell, Bourne shell, and Korn shell superuser | #      |

# Accessing Forte Developer Documentation

You can access Forte Developer product documentation at the following locations:

 The product documentation is available from the documentation index installed with the product on your local system or network at /opt/SUNWspro/docs/index.html.

If your product software is not installed in the /opt directory, ask your system administrator for the equivalent path on your system.

- Most manuals are available from the docs.sun.com<sup>sm</sup> web site. The following titles are available through your installed product only:
  - Standard C++ Library Class Reference
  - Standard C++ Library User's Guide
  - Tools.h++ Class Library Reference
  - Tools.h++ User's Guide

The docs.sun.com web site (http://docs.sun.com) enables you to read, print, and buy Sun Microsystems manuals through the Internet. If you cannot find a manual, see the documentation index installed with the product on your local system or network.

**Note** – Sun is not responsible for the availability of third-party web sites mentioned in this document and does not endorse and is not responsible or liable for any content, advertising, products, or other materials on or available from such sites or resources. Sun will not be responsible or liable for any damage or loss caused or alleged to be caused by or in connection with use of or reliance on any such content, goods, or services available on or through any such sites or resources.

### Product Documentation in Accessible Formats

Forte Developer 7 product documentation is provided in accessible formats that are readable by assistive technologies for users with disabilities. You can find accessible versions of documentation as described in the following table. If your product software is not installed in the /opt directory, ask your system administrator for the equivalent path on your system.

| Type of Documentation                                                                      | Format and Location of Accessible Version                                                           |
|--------------------------------------------------------------------------------------------|----------------------------------------------------------------------------------------------------|
| Manuals (except third-party manuals)                                                       | HTML at http://docs.sun.com                                                                         |
| <ul> <li>Third-party manuals:</li> <li>Standard C++ Library Class<br/>Reference</li> </ul> | HTML in the installed product through the documentation index at file:/opt/SUNWspro/docs/index.html |
| • Standard C++ Library<br>User's Guide                                                     |                                                                                                    |
| • Tools.h++ Class Library<br>Reference                                                     |                                                                                                    |
| • Tools.h++ User's Guide                                                                   |                                                                                                    |
| Readmes and man pages                                                                      | HTML in the installed product through the documentation index at file:/opt/SUNWspro/docs/index.html |
| Release notes                                                                              | Text file on the product CD at<br>/cdrom/devpro_v10n1_sparc/release_notes.txt                       |

# Sending Your Comments

Sun is interested in improving its documentation and welcomes your comments and suggestions. Email your comments to Sun at this address:

docfeedback@sun.com

# **Contacting Technical Support**

For further assistance, you can contact technical support at http://www.sun.com/forte/developer/support.html

# Preparing for Installation

This chapter describes:

- The software installation overview
- System requirements

### Software Installation Overview

The following is the general process you follow to install your Forte<sup>™</sup> Developer 7 software, serial number, and supporting software.

- 1. Your application server must meet the minimum requirements for this release. See "System Requirements" on page 2.
- 2. You must install the serial number during product installation. See Chapter 2 for product and serial number installation from a CD-ROM or see Chapter 3 for installation from an electronic download.
- 3. If you want to install the Forte<sup>™</sup> Developer 7 product to use with the Forte<sup>™</sup> for Java<sup>™</sup> product compiler software, make a note of the Forte Developer 7 installation path. You must include the absolute path to the Forte for Java product installation. See http://www.sun.com/forte/ffj for more details.

After following the instructions in this manual, you are ready to use your Forte Developer software.

# System Requirements

This Forte Developer release supports versions 7, 8, and 9 of the Solaris<sup>TM</sup> operating environment *SPARC*<sup>TM</sup> *Platform Edition* in Entire Distribution or Entire Distribution plus OEM configurations.

**Note** – For further disk space requirements and important last-minute information about this release, see the release notes on the Forte Developer 7 Compiler Collection web site at http://www.sun.com/forte/fcc.

TABLE 1-1 lists the system requirements for each platform in Entire Distribution or Entire Distribution plus OEM configurations.

| Solaris SPARC Platform Edition Solaris 7, 8, or 9 |                                                                              |  |
|---------------------------------------------------|------------------------------------------------------------------------------|--|
| System                                            | Recommended: Ultra 60 360 MHz;<br>Sun blade 100 500 MHz<br>Minimum: Ultra 10 |  |
| Monitor                                           | 1152 x 900 resolution; 15" color monitor                                     |  |
| Memory                                            | 768 Mbytes recommended; 256 Mbytes minimum                                   |  |
| Swap Space <sup>1</sup>                           | 1024 Mbytes recommended; 512 Mbytes minimum                                  |  |
| Disk Space                                        | 1.5 Gbytes                                                                   |  |
| Peripherals                                       | CD-ROM drive                                                                 |  |
| OS Configurations                                 | Entire Distribution or Entire Distribution plus OEM                          |  |

## TABLE 1-1 System Requirements by Platform in Entire Distribution or Entire Distribution Plus OEM Configurations

1. Use the swap -s command to check the swap space.

If you want to add swap space, do the following:

1. Become a superuser by typing:

```
% su
Password: root-password
```

2. Make a file in the selected directory to add swap space. Use the following command:

```
mkfile -n <size[m|k|b]> directory/<swapfilename>
```

In this example,  $\langle size[m | k | b] \rangle$  can be a number plus *m* for megabyte, *k* for kilobyte, or *b* for block, and the *directory* is a directory in which you have permissions to add swap space. For example, to make a 16 megabyte swap file named 16mswap, type the following:

#mkfile -n 16m /directory/16mswap

See the mkfile man page for more information.

3. Verify that the file was created by typing:

```
#ls -1 /directory/16mswap
```

4. Run the swap command to specify the additional swap space by typing:

**#swap -a** /directory/16mswap

5. Verify that the extra swap space was added by typing:

#swap -s

# Installing Software From CD-ROM

This chapter gives you step-by-step instructions for installing your serial number and Forte<sup>™</sup> Developer 7 software from the product CD-ROM.

**Note** – Do not attempt to use the pkgadd command to install the software. Use the provided installer.

# Supporting Previous Software Releases

To support previous Forte Developer releases as well as this Forte Developer release on the same machine, select an installation directory for the new release that is *different* from the directory where previous Forte Developer or Sun WorkShop releases reside. For example, if you previously installed development tools in /opt, install the new development tools in a new directory that you created on a file system with sufficient disk space. For example:

/opt/

for the previous version, and

```
/export/home3/tools
```

for the new version.

After installation, modify your PATH and MANPATH environment variables to include the new directory. See "Changing PATH and MANPATH Variables" on page 22 for more information about setting the variables to use the new release.

# Upgrading From Try and Buy Software

When you upgrade from Try and Buy software to purchased software, you do not have to reinstall the software product. You must install your permanent serial number by using the provided installer. Follow the steps outlined in this chapter, and when you have successfully entered your serial number, you can exit from the installer.

# Software Installation Steps

There are two ways to run the installer for Forte Developer 7 software:

- The graphical user interface (GUI) (see "Using the Graphical User Interface Installation" on page 11 for instructions)
- The installer command-line installation executable if you do not have graphical user interface capabilities (see "Using the Command-Line Installation" on page 15 for instructions). The command-line installation also includes the batch installer ("Using Batch Installation" on page 18) and the JumpStart installer ("Using the Solaris JumpStart Installer" on page 21).

Continue to the section "Choosing Local or Remote Installation" on page 7 to determine if you want to do a local or remote installation.

### Finding the Product Serial Number

When you purchase the product, the serial number is listed on a card enclosed in the product package. That is the number that you enter in the Enter Serial Number pane of the installer during installation.

### Choosing Local or Remote Installation

In a local installation, the *source* computer and the *target* computer are the same machine. In a remote installation, the *source* computer and the *target* computer are two different machines. The source machine contains the software files and installer, and the target machine is the machine you use to install the software.

There are three types of local and remote installations:

- Local installation. The source machine and the target machine are the same machine. Continue to "Using the Graphical User Interface Installation" on page 11, "Using the Command-Line Installation" on page 15, or "Using Batch Installation" on page 18.
- **Remote installation type one.** The target machine is used to install software on the source machine. Continue to "Remote Installation Type One" on page 7.
- **Remote installation type two.** The target machine is used to install software *from* the source machine *to* the target machine. Continue to "Remote Installation Type Two" on page 8.

### Remote Installation Type One

For remote installation type one, using the target machine to install software on the source machine, follow these steps:

1. On the target machine, enable client access to the X server by typing the following at a command line:

% /usr/openwin/bin/xhost + source-machine-name

Replace *source-machine-name* with the output of the /usr/bin/hostname command entered on the source machine.

2. Log in to the source machine and become a superuser (root) by typing:

```
# rlogin source-machine-name -1 root
Password: root-password
```

**3.** From the source machine, set your display to the monitor you are using. If you use the C shell, type:

# setenv DISPLAY hostname:0.0

If you use the Bourne shell, type:

```
# DISPLAY=hostname:0.0
# export DISPLAY
```

If you use the Korn shell, type:

```
# export DISPLAY=hostname:0.0
```

Replace *hostname* with the output of the /usr/bin/hostname command entered on the target machine.

- 4. Go to the product files by placing the CD-ROM in the disk drive of the computer.
- 5. Continue to "Using the Graphical User Interface Installation" on page 11, "Using the Command-Line Installation" on page 15, or "Using Batch Installation" on page 18.

Remote Installation Type Two

For remote installation type two, using the target machine to install software *from* the source machine *to* the target machine, follow these steps.

**Note** – Step 1, Step 2, Step 3, and Step 4 are performed on the source machine.

#### 1. Become a superuser (root) by typing:

```
% su
Password: root-password
```

2. Add the following line to your /etc/dfs/dfstab file in order to share the product image as an NFS file system:

share -F nfs -o ro /cdrom/devpro\_10n1\_sparc

3. Verify that your source machine is an NFS server by typing:

```
# ps -ef | grep nfsd
```

If screen output that resembles the following example appears, then nfsd is running.

root 237 1 17 Jun 04 ? 0:00 /usr/lib/nfs/nfsd -a 16

If you *do not* get screen output like the preceding example, start nfsd by typing:

```
# /etc/init.d/nfs.server start
# ps -ef | grep nfsd
```

You should see screen output similar to the previous example. If not, contact your system administrator or your Sun authorized service provider.

If nfsd is running, to make the product image available, type:

```
# /usr/sbin/shareall
```

4. Ensure that your source machine is exporting your product directory by typing:

# /usr/sbin/dfshares

Screen output that resembles the following example appears:

| RESOURCE                      | SERVER      | ACCESS | TRANSPORT |
|-------------------------------|-------------|--------|-----------|
| server-name: product-location | server-name | -      | -         |

**Note** – Step 5, Step 6, Step 7, Step 8, Step 9, and Step 10 are performed on the target machine.

5. On the target machine, enable client access to the X server by typing the following at a command line:

% /usr/openwin/bin/xhost + source-machine-name

6. On the target machine, log in as superuser (root) by typing:

% su
Password: root-password

7. On the target machine, create a new directory by typing:

# mkdir /install

8. Mount the product files by typing:

# mount source-machine:/cdrom/devpro\_10n1\_sparc /install

9. Go to the directory that you created in Step 7 by typing:

# cd /install

10. From the target machine, set your display to the monitor you are using.

If you use the C shell, type:

# setenv DISPLAY hostname:0.0

If you use the Bourne shell, type:

```
# DISPLAY=hostname:0.0
# export DISPLAY
```

If you use the Korn shell, type:

# export DISPLAY=hostname:0.0

Replace *hostname* with the output of the /usr/bin/hostname command entered on the target machine.

11. Continue to "Using the Graphical User Interface Installation" on page 11, "Using the Command-Line Installation" on page 15, or "Using Batch Installation" on page 18.

### Using the Graphical User Interface Installation

These instructions describe how to use the installer software to install the Forte Developer 7 software and the serial number.

**Note** – Do not attempt to use the pkgadd command to install the software. Use the provided installer.

1. Pick a local or remote installation method.

To help you decide, see "Choosing Local or Remote Installation" on page 7.

- 2. Go to the product software by placing the CD-ROM in the disk drive.
- 3. Enable client access by typing the following in a separate shell window:

% xhost +

4. If you are not currently superuser (root), become a superuser by typing:

```
% su
Password: root-password
```

5. To start the installer, double-click the installer icon in the CD-ROM software.

The following is an alternative method to invoke the installer:

#### a. Go to the CD-ROM directory by typing:

# cd /cdrom/devpro\_10n1\_sparc

#### b. Start the installer by typing:

# ./installer

**Note** – Do not run the installer in the background.

Before the installer opens, you receive messages that ask if you have previously installed versions of the Forte Developer 7 software, multiple versions of earlier Forte Developer releases installed on the system, or other Forte Developer versions installed in the same directory.

6. To respond to the messages, type y if you want to continue. If you need to uninstall a previous version of Forte Developer, type n and go to Chapter 4 for information on uninstalling software.

When you start the installer, the Welcome pane appears.

7. Click Next in the Welcome pane.

The Binary Code License Agreement pane appears.

- 8. From the Binary Code License Agreement pane, click I agree. If you choose I do not agree, you cannot continue with installation. Click Next to proceed to the Product Selection pane.
- 9. Select the software that you want to install by clicking the buttons in the Default Install column or Custom Install column.

**Note** – The default selection, Solaris patches for Forte Developer 7 software, installs the patches. If you have previously installed patches, installing the default patches does not downgrade your system. For more information on patches, see the readme files in the Patch directory.

A default installation installs all components and all online documentation that is associated with the components.

A custom installation allows you to select which components you want to install.

10. Click Next to continue to the Select Install Directory pane. Decide if you want to change the software installation directory from /opt.

See "Supporting Previous Software Releases" on page 5 if you want to install this new Forte Developer release on a machine that contains previous Forte Developer releases or Sun WorkShop releases.

The installation directory that you choose is your default installation directory for this session:

- If you want to install in /opt, click Next. Note that if you already have Forte Developer software installed in /opt, you must choose a different installation directory.
- If you want to install the software in a directory other than /opt, type the new location in the text field or browse for another location. Click Next when you have selected the installation directory.
- 11. (Optional) For Custom Install only, in the Component Selection pane, select the components you want to install. Click Next when you are finished selecting components.

**Note** – If you are custom installing more than one product, then different Component Selection panes appear for each product.

12. Click Next to continue with the installation.

The Enter Serial Number pane appears.

13. Enter your permanent 26-character serial number in the text box, or click the 60day Trial button to generate a trial serial number. Click Next.

**Note** – If you are upgrading from Try and Buy software, you can exit from the installer after you successfully enter your permanent serial number.

After the installer checks for adequate disk space, the Ready to Install pane appears.

**Note** – If you install the product in a directory named home*directory-name*, the installer warns you of insufficient disk space. You can ignore the message and continue with installation.

14. In the Ready to Install pane, verify the items that you want to install. When you complete your selection, click Install Now.

If you want to install more products, click Back to return to the Product Selection pane, make your selections, and click Next to return to the Ready to Install pane.

15. Click Next to proceed with installation.

The installing pane appears with a progress indicator.

- 16. Review the messages in the Installation Summary pane, and then click Exit to finish the installation.
- 17. Remove the CD-ROM from the disk drive.
- 18. If you performed a remote installation, follow these steps (if you did not perform a remote installation, skip to Step 19):

For a type one remote installation:

a. On the target machine, disable client access by typing the following:

```
% /usr/openwin/bin/xhost - source-machine-name
```

b. Exit from superuser privileges on the source machine by typing:

# exit

For a type two remote installation:

• On the target machine, unmount the */install* directory by typing the following:

# umount /install

#### 19. Exit from superuser privileges by typing:

# exit

20. Disable client access by typing:

% /usr/openwin/bin/xhost - target-machine-name

- 21. Review html versions of the readme files located in /opt/SUNWspro/docs/index.html for specific information on new features, problems and workarounds, documentation errors, and software corrections. Text versions of the readme files are located at /opt/SUNWspro/READMEs.
- 22. Set your PATH and MANPATH variables by following the steps in "Changing PATH and MANPATH Variables" on page 22.

### Using the Command-Line Installation

These instructions describe how to install the Forte Developer 7 software using the command-line interface.

**Note** – Do not attempt to use the pkgadd command to install the software. Use the provided installer.

Follow these steps:

1. Pick a local or remote installation method.

To help you decide, see "Choosing Local or Remote Installation" on page 7.

2. Go to the product software by placing the CD-ROM in the disk drive and typing:

% cd /cdrom/devpro\_10n1\_sparc

3. If you are not currently superuser, become a superuser (root) by typing:

```
% su
Password: root-password
```

4. Start the command-line installation by typing:

```
# ./installer -nodisplay
```

#### **Note** – Do not run the installer in the background.

Before the installer opens, you receive messages that ask if you have previously installed versions of the Forte Developer 7 software, multiple versions of earlier Forte Developer releases installed on the system, or other Forte Developer versions installed in the same directory.

- 5. Type y if you want to continue. If you need to uninstall a previous version of Forte Developer, type n and go to Chapter 4 for information on uninstalling software.
- 6. Press the Enter key.

The Binary Software License Agreement text appears.

**Note** – The Enter key is equivalent to the Return key on some keyboards. Press the Enter key to accept the default selections during installation.

7. After reading the Binary Software License Agreement, type I agree at the prompt and press Enter to continue.

If you type I do not agree, you cannot continue with installation.

8. To select or deselect a product for No Install, Default Install, or Custom Install, type the number (0-6) that corresponds to the product you are considering. Press Enter to accept the Default installation for all products.

**Note** – The default selection, Solaris patches for Forte Developer 7 software, installs the patches. If you have previously installed patches, installing the default patches does not downgrade your system. For more information on patches, see the readme files in the Patch directory.

#### 9. Select the type of installation you want for that product.

- For no installation, type 1. No installation deselects a product and the product is not installed.
- For default installation, type **2**. Default installation installs all components and online documentation associated with that product.
- For custom installation, type **3**. Custom installation allows you to select the components of that product that you want to install.
- 10. To select or deselect another product for installation, return to Step 8. Select Done when you are finished.

- 11. Before you can proceed, you must specify a location for installation.
  - If you want to install in the default directory, /opt, press Enter.
  - If you want to select another directory, enter the name of the new directory.
- 12. If you selected custom installation for a product in Step 9, select or deselect a component for installation by entering the number that corresponds to the component and press Enter. When finished, type 0 and press Enter.
- 13. Type your permanent 26-character serial number, or select 60-day Trial to generate a Trial serial number. Press Enter.

**Note** – If you are upgrading from Try and Buy software, you can exit from the installer after you successfully enter your serial number.

After verifying the serial number, the installer checks for disk space and warns you if you have insufficient disk space.

**Note** – If you install the product in a directory named home*directory-name*, the installer warns you of insufficient disk space. You can ignore the message and continue with installation.

#### 14. A list of products and components is shown for verification.

- Type **1** if you want to proceed with installation.
- Type **2** if you want to start over from Step 8.
- Type **3** if you want to exit installation.

If you typed 1 to proceed with installation, a progress indicator appears.

- 15. When installation is complete, you can view a product's log file by typing the number that corresponds to that product. When you finish viewing the log files, type the number that corresponds to Done.
- 16. Remove the CD-ROM from the disk drive.
- 17. If you performed a remote installation, follow these steps (if you did not perform a remote installation, go to Step 18):

For a type one remote installation:

a. On the target machine, disable client access by typing the following:

% /usr/openwin/bin/xhost - source-machine-name

b. Exit from superuser privileges on the source machine by typing:

# exit

For a type two remote installation:

• On the target machine, unmount the *linstall* directory by typing the following:

# umount /install

18. Exit from superuser privileges by typing:

# exit

- 19. Review html versions of the readme files located in /opt/SUNWspro/docs/index.html for specific information on new features, problems and workarounds, documentation errors, and software corrections. Text versions of the readme files are located at /opt/SUNWspro/READMEs.
- 20. Set your PATH and MANPATH variables. See "Changing PATH and MANPATH Variables" on page 22.

### Using Batch Installation

You can install the Forte Developer 7 software, Sun Performance Library<sup>™</sup> 7 software, or Forte Developer 7 Source Distribution software with the batch installer for a default installation.

**Note** – Do not attempt to use the pkgadd command to install the software. Use the provided installer.

Follow these instructions for batch installation:

#### 1. Pick a local or remote installation method.

To help you decide, see "Choosing Local or Remote Installation" on page 7.

2. Go to the product software by placing the CD-ROM in the disk drive and typing:

% cd /cdrom/devpro\_10n1\_sparc

3. If you are not currently superuser, become a superuser (root) by typing:

```
% su
Password: root-password
```

Use the following command to run the batch installer:

```
batch_installer [-s serial_number |-t |-n] [-d dirname] [-R root_path] [-h]
```

See TABLE 2-1 for the options that are available for the batch\_installer command.

TABLE 2-1 batch\_installer Options and Option Descriptions

| Option Name      | Option Description                                                                                                    |
|------------------|----------------------------------------------------------------------------------------------------|
| -s serial_number | Specifies the permanent serial number                                                                                                    |
| -t               | Generates a trial serial number                                                                                                    |
| -n               | Uses no serial number. Use this option for products that do not<br>require licensing, such as third-party source software. When you use<br>this option, the installer assumes that a serial number was installed<br>in a previous installation. |
| -d dirname       | Installs in directory <i>dirname</i>                                                                                                    |
| -R root_path     | Specifies the absolute path for the root system and product. Use this option in JumpStart installation to set root directory.                                                                                                    |
| -h               | Displays usage                                                                                                    |

The batch\_installer command and the options can be used in the following scenarios shown in TABLE 2-2:

| Scenario                                                    | Command Typed at the Prompt                  |
|-------------------------------------------------------------|----------------------------------------------|
| Install with a trial serial number in the default directory | #./batch_installer -t                        |
| Install with a trial serial number in a different directory | <pre>#./batch_installer -t -d /dirname</pre> |

TABLE 2-2 Installation Scenarios Using the batch\_installer Command and Options

| Scenario                                                                                                    | Command Typed at the Prompt                |
|----------------------------------------------------------------------------------------------------|--------------------------------------------|
| Install with no serial number in the default directory. You receive an error message if no serial number is found. | #./batch_installer -n                      |
| Install with no serial number in a directory other than the default directory                                      | #./batch_installer -n -d /dirname          |
| Install and change the root installation with a trial serial number                                                | <pre>#./batch_installer -R /a/opt -t</pre> |

4. Choose the appropriate installation scenario from TABLE 2-2 to run the batch\_installer command. For example, to use the options to generate the 60-day Trial serial number and install in the default directory, type the following:

```
# ./batch_installer -t -d /opt
```

5. After reading the Binary Software License Agreement, type I agree at the prompt and press Enter to continue.

If you type I do not agree, you cannot continue with installation.

After you accept the Binary Software License Agreement, the installer checks for adequate disk space. The installer proceeds with installation, and the prompt returns when installation is complete.

6. If you performed a remote installation, follow these steps (if you did not perform a remote installation, skip to Step 7):

For a type one remote installation:

a. On the target machine, disable client access by typing the following:

```
% /usr/openwin/bin/xhost - source-machine-name
```

b. Exit from superuser privileges on the source machine by typing:

# exit

For a type two remote installation:

• On the target machine, unmount the *linstall* directory by typing the following:

```
# umount /install
```

7. Exit from superuser privileges by typing:

# exit

- 8. Review html versions of the readme files located in /opt/SUNWspro/docs/index.html for specific information on new features, problems and workarounds, documentation errors, and software corrections. Text versions of the readme files are located at /opt/SUNWspro/READMEs.
- 9. Set your PATH and MANPATH variables. See "Changing PATH and MANPATH Variables" on page 22.

### Using the Solaris JumpStart Installer

You can use the Solaris JumpStart<sup>™</sup> installer on the Solaris<sup>™</sup> 9 operating environment *SPARC*<sup>®</sup> *Platform Edition* to automate the Forte Developer 7 software installation process to install on multiple systems. An overview of the JumpStart installation steps is listed below. See the Solaris 9 Installation Guide for *complete* details of JumpStart installation.

- 1. Verify that you have more than one gigabyte of disk space in both the swap partition and the /opt partition on the target machine.
- 2. Copy the CD-ROM image into the \$SI\_CONFIG\_DIR directory.
- 3. Create a finish script that resides on the target machine. The file must contain the following information.

For installation that includes a serial number:

```
#! /bin/sh
cd $SI_CONFIG_DIR/cdrom_path
./batch_installer -s xxxxxx-xxxxxxxx-xxxxxxxx -R /a
```

**Note** – This symbol xxxxxx-xxxxxxxxxxxxxxxx in the file example above represents the product serial number.

For installation without including the product serial number:

#! /bin/sh
cd \$SI\_CONFIG\_DIR/cdrom\_path
./batch\_installer -n -R /a

**Note –** The batch\_installer -d option does not work in JumpStart installation.

See "Using Batch Installation" on page 18 for information on the available batch\_installer command options.

4. Refer to the Solaris 9 Installation Guide for further instruction on completing the JumpStart installation process.

# Changing PATH and MANPATH Variables

Because the Forte Developer 7 software product components and man pages are not installed into the system /usr/bin/ and /usr/share/man directories, you must change your PATH and MANPATH environment variables to enable use of the Forte Developer 7 software.

**Note** – The paths shown in this section assume that Forte Developer packages are installed in the standard /opt directory. If you indicated another installation directory when you started the software, replace /opt in the examples with the installation path you selected.

Set the PATH and MANPATH variables in your home .cshrc file if you are using the C shell, or your home .profile file if you are using the Bourne shell or Korn shell.

**Note** – The path /opt/SUNWspro/bin is new for Forte Developer 7 software. For backward compatibility with earlier releases, symbolic links have been created so that it is not necessary for you to change your existing PATH and MANPATH.

For more information about PATH and MANPATH variables, the SunOS<sup>™</sup> man page csh(1) describes the PATH variable for the C shell, sh(1) describes the PATH variable for the Bourne shell, and ksh(1) describes the PATH variable for the Korn shell. The man(1) man page describes the MANPATH variable.

### Setting Your PATH Environment Variable So You Can Access Forte Developer Tools

To use the Forte Developer 7 software commands, your PATH environment variable must contain the path /opt/SUNWspro/bin. To determine whether you need to set your PATH environment variable, follow these steps:

1. Display the current value of the PATH variable by typing:

#### % echo \$PATH

- 2. Review the output for a string of paths that contain /opt/SUNWspro/bin/.
  - If you find the path, your PATH variable is already set to access Forte Developer tools. (The /opt path can be replaced by an alternative install path.)
  - If you do not find the path, set your PATH variable as described in the next step.
- 3. Add the path /opt/SUNWspro/bin/ to your PATH environment variable.
  - If you are using the C shell, edit your home .cshrc file to add the path.
  - If you are using the Bourne shell or Korn shell, edit your home .profile file to add the path.

### Setting Your MANPATH Environment Variable So You Can Access Forte Developer Man Pages

To access Forte Developer 7 software man pages with the man command, your MANPATH environment variable must contain the path /opt/SUNWspro/man. To determine whether you need to set your MANPATH environment variable, follow these steps:

1. Request the dbx(1) man page by typing:

% man dbx

### 2. Review the output, if any.

If the man dbx command cannot find the dbx(1) man page, or if the page that is displayed is not for the version of the software you just installed, you do not have the MANPATH variable set correctly. Set your PATH variable as described in the next step.

- 3. Add the path /opt/SUNWspro/man/ to your MANPATH environment variable.
  - If you are using the C shell, edit your home .cshrc file to add the path.
  - If you are using the Bourne shell or Korn shell, edit your home .profile file to add the path.

# Adding the Changes to the Appropriate Environment Variable

The discussion that follows shows how to permanently add these paths to the appropriate environment variables so that all Forte Developer 7 components are always available. These commands can also be entered at a shell prompt to temporarily enable only that shell.

1. Add Forte Developer 7 software to your PATH and MANPATH variables.

**Note** – The PATH and MANPATH variables must be set to include Forte Developer 7 software in each user's environment, which allows them to use the installed software.

 If you are using the C shell (csh), first determine if your MANPATH variable is already set. At a shell prompt, type the command:

#### % echo \$MANPATH

If the response is "Undefined variable" (C shell) or an empty line (Bourne shell or Korn shell), the MANPATH variable is not set. If paths to one or more man directories are displayed, the variable is set.

Now edit the .cshrc file in your home directory and add the following line at the end of the file:

set path=(/opt/SUNWspro/bin \$path)
If the MANPATH variable is not already set, add the following line:

setenv MANPATH /opt/SUNWspro/man:/usr/share/man

If the MANPATH variable is already set, add the following line instead:

setenv MANPATH /opt/SUNWspro/man:\$MANPATH

If you are using the Bourne or Korn shells (sh or ksh), edit the .profile file in your home directory and add the following lines:

PATH=/opt/SUNWspro/bin\${PATH:+:}\${PATH} MANPATH=/opt/SUNWspro/man:\${MANPATH:=/usr/share/man}

Do not type any spaces in these two lines.

- 2. Save the .cshrc file or .profile file that you modified in step 1.
- **3. Reinitialize your shell by executing the following command:** For the C shell, type:

source ~/.cshrc

For the Bourne shell or Korn shell, type:

. ~/.profile

You are now ready to use your Forte Developer 7 software.

CHAPTER 3

# Installing Software From Electronic Download

This chapter gives you step-by-step instructions for installing your serial number and Forte<sup>™</sup> Developer 7 software from an electronic download.

**Note** – Do not attempt to use the pkgadd command to install the software. Use the provided installer.

# Supporting Previous Software Releases

To support previous Forte Developer releases as well as this Forte Developer release on the same machine, select an installation directory for the new release that is *different* from the directory where previous Forte Developer or Sun WorkShop releases reside. For example, if you previously installed development tools in /opt, install the new development tools in a new directory that you created on a file system with sufficient disk space. For example:

/opt/

for the previous version, and

```
/export/home3/tools
```

for the new version.

After installation, modify your PATH and MANPATH environment variables to include the new directory. See "Changing PATH and MANPATH Variables" on page 45 for more information about setting the variables to use the new release.

# Upgrading From Try and Buy Software

When you upgrade from Try and Buy software to purchased software, you do not have to reinstall the software product. You must install your permanent serial number by using the provided installer. Follow the steps outlined in this chapter, and when you have successfully entered your serial number, you can exit from the installer.

## Software Installation Steps

There are two ways to run the installer for Forte Developer 7 software:

- The graphical user interface (GUI) (see "Using the Graphical User Interface Installation" on page 33 for instructions)
- The installer command-line installation executable if you do not have graphical user interface capabilities (see "Using the Command-Line Installation" on page 37 for instructions). The command-line installation also includes the batch installer ("Using Batch Installation" on page 41) and the JumpStart installer ("Using the Solaris JumpStart Installer" on page 44).

Continue to the section "Choosing Local or Remote Installation" on page 29 to determine if you want to do a local or remote installation.

### Finding the Product Serial Number

When you purchase the product, the serial number is listed on your invoice. That is the number that you enter in the Enter Serial Number pane of the installer during installation.

### Choosing Local or Remote Installation

In a local installation, the *source* computer and the *target* computer are the same machine. In a remote installation, the *source* computer and the *target* computer are two different machines. The source machine contains the downloaded file, and the target machine is the machine you use to install the software.

There are three types of local and remote installations:

- Local installation. The source machine and the target machine are the same machine. Continue to "Using the Graphical User Interface Installation" on page 33, "Using the Command-Line Installation" on page 37, or "Using Batch Installation" on page 41.
- **Remote installation type one.** The target machine is used to install software on the source machine. Continue to "Remote Installation Type One" on page 29.
- **Remote installation type two.** The target machine is used to install software *from* the source machine *to* the target machine. Continue to "Remote Installation Type Two" on page 30.

#### Remote Installation Type One

For remote installation type one, using the target machine to install software on the source machine, follow these steps:

1. On the target machine, enable client access to the X server by typing the following at a command line:

% /usr/openwin/bin/xhost + source-machine-name

Replace *source-machine-name* with the output of the /usr/bin/hostname command entered on the source machine.

2. Log in to the source machine and become a superuser (root) by typing:

```
# rlogin source-machine-name -1 root
Password: root-password
```

**3.** From the source machine, set your display to the monitor you are using. If you use the C shell, type:

# setenv DISPLAY hostname:0.0

If you use the Bourne shell, type:

```
# DISPLAY=hostname:0.0
# export DISPLAY
```

If you use the Korn shell, type:

```
# export DISPLAY=hostname:0.0
```

Replace *hostname* with the output of the /usr/bin/hostname command on the target machine.

4. Go to the product directory by typing:

% **cd** download-directory

5. Continue to "Using the Graphical User Interface Installation" on page 33, "Using the Command-Line Installation" on page 37, or "Using Batch Installation" on page 41.

#### Remote Installation Type Two

For remote installation type two, using the target machine to install software *from* the source machine *to* the target machine, follow these steps.

**Note** – Step 1, Step 2, Step 3, and Step 4 are performed on the source machine.

1. Become a superuser (root) by typing:

% su
Password: root-password

2. Add the following line to your /etc/dfs/dfstab file in order to share the product image as an NFS file system:

```
share -F nfs -o ro /download-directory
```

3. Verify that your source machine is an NFS server by typing:

```
# ps -ef | grep nfsd
```

If screen output that resembles the following example appears, then nfsd is running.

root 237 1 17 Jun 04 ? 0:00 /usr/lib/nfs/nfsd -a 16

If you *do not* get screen output like the preceding example, start nfsd by typing:

```
# /etc/init.d/nfs.server start
# ps -ef | grep nfsd
```

You should see screen output similar to the previous example. If not, contact your system administrator or your Sun authorized service provider.

If nfsd is running, to make the product image available, type:

```
# /usr/sbin/shareall
```

4. Ensure that your source machine is exporting your product directory by typing:

#### # /usr/sbin/dfshares

Screen output that resembles the following example appears:

| RESOURCE                       | SERVER      | ACCESS | TRANSPORT |
|--------------------------------|-------------|--------|-----------|
| server-name : product-location | server-name | -      | -         |

**Note** – Step 5, Step 6, Step 7, Step 9, and Step 10 are performed on the target machine.

5. On the target machine, enable client access to the X server by typing the following at a command line:

```
% /usr/openwin/bin/xhost + source-machine-name
```

6. On the target machine, log in as superuser (root) by typing:

```
% su
Password: root-password
```

7. On the target machine, create a new directory by typing:

```
# mkdir /install
```

8. Mount the product files by typing:

# mount source-machine:/download-directory /install

9. Go to the directory that you created in Step 7 by typing:

# cd /install

10. From the target machine, set your display to the monitor you are using.

If you use the C shell, type:

# setenv DISPLAY hostname:0.0

If you use the Bourne shell, type:

```
# DISPLAY=hostname:0.0
# export DISPLAY
```

If you use the Korn shell, type:

# export DISPLAY=hostname:0.0

Replace *hostname* with the output of the /usr/bin/hostname command on the target machine.

11. Continue to "Using the Graphical User Interface Installation" on page 33, "Using the Command-Line Installation" on page 37, or "Using Batch Installation" on page 41.

### Using the Graphical User Interface Installation

These instructions describe how to use the installer software to install the Forte Developer 7 software and the serial number.

**Note** – Do not attempt to use the pkgadd command to install the software. Use the provided installer.

1. Pick a local or remote installation method.

To help you decide, see "Choosing Local or Remote Installation" on page 29.

2. Uncompress and extract the contents of the downloaded file by typing:

```
% gunzip -c *.gz | tar xvf -
```

3. To recover disk space, remove the downloaded tar file by typing:

```
% rm -f downloaded-file.tar.gz
```

4. Go to the directory that was created when you untarred the downloaded file. For example, if the file you untarred is

Forte\_Developer\_for\_Solaris\_SPARC.tar, then type the following:

% cd ForteDev\_sparc

5. Enable client access by typing the following command in a separate shell window:

% xhost +

6. If you are not currently superuser (root), become a superuser by typing:

% su
Password: root-password

7. Start the installer by typing the following command at the prompt:

```
# ./installer
```

**Note** – Do not run the installer in the background.

Before the installer starts, you receive messages that ask if you have previously installed versions of the Forte Developer 7 software, multiple versions of earlier Forte Developer releases installed on the system, or other Forte Developer versions installed in the same directory.

8. To respond to the messages, type y if you want to continue. If you need to uninstall a previous version of Forte Developer, type n and go to Chapter 4 for information on uninstalling software.

When you start the installer, the Welcome pane appears.

9. Click Next in the Welcome pane.

The Binary Code License Agreement pane appears.

- 10. From the Binary Code License Agreement pane, click I agree. If you choose I do not agree, you cannot continue with installation. Click Next to proceed to the Product Selection pane.
- 11. Select the software that you want to install by clicking the buttons in the Default Install column or Custom Install column.

**Note** – The default selection, Solaris patches for Forte Developer 7 software, installs the patches. If you have previously installed patches, installing the default patches does not downgrade your system. For more information on patches, see the readme files in the Patch directory.

A default installation installs all components and all online documentation that is associated with the components.

A custom installation allows you to select which components you want to install.

12. Click Next to continue to the Select Install Directory pane. Decide if you want to change the software installation directory from /opt.

See "Supporting Previous Software Releases" on page 27 if you want to install this new Forte Developer release on a machine that contains previous Forte Developer releases or Sun WorkShop releases.

The installation directory that you choose is your default installation directory for this session:

- If you want to install in /opt, click Next. Note that if you already have Forte Developer software installed in /opt, you must choose a different installation directory.
- If you want to install the software in a directory other than /opt, type the new location in the text field or browse for another location. Click Next when you have selected the installation directory.
- 13. (Optional) For Custom Install only, in the Component Selection pane, select the components you want to install. Click Next when you are finished selecting components.

**Note** – If you are custom installing more than one product, then different Component Selection panes appear for each product.

14. Click Next to continue with the installation.

The Enter Serial Number pane appears.

15. Enter your permanent 26-character serial number in the text box, or click the 60day Trial button to generate a trial serial number.

#### 16. Click Next.

**Note** – If you are upgrading from Try and Buy software, you can exit from the installer after you have successfully entered your serial number.

After the installer checks for adequate disk space, the Ready to Install pane appears.

**Note** – If you install the product in a directory named home*directory-name*, the installer warns you of insufficient disk space. You can ignore the message and continue with installation.

17. In the Ready to Install pane, verify the items that you want to install. When you complete your selection, click Install Now.

If you want to install more products, click Back to return to the Product Selection pane, make your selections, and click Next to return to the Ready to Install pane.

18. Click Next to proceed with installation.

The installing pane appears with a progress indicator.

- 19. Review the messages in the Installation Summary pane, and then click Exit to finish the installation.
- 20. If you performed a remote installation, follow these steps (if you did not perform a remote installation, skip to Step 21):

For a type one remote installation:

#### a. On the target machine, disable client access by typing the following:

% /usr/openwin/bin/xhost - source-machine-name

b. Exit from superuser privileges on the source machine by typing:

# exit

For a type two remote installation:

• On the target machine, unmount the */install* directory by typing the following:

# umount /install

21. Exit from superuser privileges by typing:

# exit

22. Disable client access by typing:

% /usr/openwin/bin/xhost - target-machine-name

- 23. Review html versions of the readme files located in /opt/SUNWspro/docs/index.html for specific information on new features, problems and workarounds, documentation errors, and software corrections. Text versions of the readme files are located at /opt/SUNWspro/READMEs.
- 24. Set your PATH and MANPATH variables by following the steps in "Changing PATH and MANPATH Variables" on page 45.

### Using the Command-Line Installation

These instructions describe how to install the Forte Developer 7 software using the command-line interface.

**Note** – Do not attempt to use the pkgadd command to install the software. Use the provided installer.

Follow these steps:

1. Pick a local or remote installation method.

To help you decide, see "Choosing Local or Remote Installation" on page 29.

2. Uncompress and extract the contents of the downloaded file by typing:

% gunzip -c \*.gz | tar xvf -

3. To recover disk space, remove the downloaded tar file by typing:

% **rm -f** downloaded-file.tar.gz

4. Go to the directory that was created when you untarred the downloaded file. For example, if the file you untarred is

Forte\_Developer\_for\_Solaris\_SPARC.tar, then type the following:

% cd ForteDev\_sparc

5. If you are not currently superuser, become a superuser (root) by typing:

```
% su
Password: root-password
```

6. Start the command-line installation by typing:

# ./installer -nodisplay

**Note** – Do not run the installer in the background.

Before the installer opens, you receive messages that ask if you have previously installed versions of the Forte Developer 7 software, multiple versions of earlier Forte Developer releases installed on the system, or other Forte Developer versions installed in the same directory.

- 7. Type y if you want to continue. If you need to uninstall a previous version of Forte Developer, type n and go to Chapter 4 for information on uninstalling software.
- 8. Press the Enter key.

The Binary Software License Agreement text appears.

**Note** – The Enter key is equivalent to the Return key on some keyboards. Press the Enter key to accept the default selections during installation.

9. After reading the Binary Software License Agreement, type I agree at the prompt, and press Enter to continue.

If you type I do not agree, you cannot continue with installation.

10. To select or deselect a product for No Install, Default Install, or Custom Install, type the number (0-6) that corresponds to the product you are considering. Press Enter to accept the Default installation for all products.

**Note** – The default selection, Solaris patches for Forte Developer 7 software, installs the patches. If you have previously installed patches, installing the default patches does not downgrade your system. For more information on patches, see the readme files in the Patch directory.

- 11. Select the type of installation you want for that product.
  - For no installation, type 1. No installation deselects a product and the product is not installed.
  - For default installation, type **2**. Default installation installs all components and online documentation associated with that product.
  - For custom installation, type **3**. Custom installation allows you to select the components of that product that you want to install. (Step 14 includes custom installation.)
- 12. To select or deselect another product for installation, return to Step 10. Select Done when you are finished.
- 13. Before you can proceed, you must specify a location for installation.
  - If you want to install in the default directory, /opt, press Enter.
  - If you want to select another directory, enter the name of the new directory.
- 14. If you selected custom installation for a product in Step 11, select or deselect a component for installation by entering the number that corresponds to the component and press Enter. When finished, type 0 and press Enter.
- 15. Enter your permanent 26-character serial number, or select 60-day Trial to generate a Trial serial number. Press Enter.

**Note** – If you are upgrading from Try and Buy software, you can exit from the installer after you successfully enter your serial number.

After verifying the serial number, the installer checks for disk space and warns you if you have insufficient disk space.

**Note** – If you install the product in a directory named home*directory-name*, the installer warns you of insufficient disk space. You can ignore the message and continue with installation.

- 16. A list of products and components is shown for verification.
  - Type **1** if you want to proceed with installation.
  - Type **2** if you want to start over from Step 10.
  - Type **3** if you want to exit installation.

If you typed 1 to proceed with installation, a progress indicator appears.

- 17. When installation is complete, you can view a product's log file by typing the number that corresponds to that product. When you finish viewing the log files, type the number that corresponds to Done.
- 18. If you performed a remote installation, follow these steps (if you did not perform a remote installation, go to Step 19):

For a type one remote installation:

a. On the target machine, disable client access by typing the following:

% /usr/openwin/bin/xhost - source-machine-name

b. Exit from superuser privileges on the source machine by typing:

# exit

For a type two remote installation:

• On the target machine, unmount the */install* directory by typing the following:

```
# umount /install
```

19. Exit from superuser privileges by typing:

# exit

- 20. Review html versions of the readme files located in /opt/SUNWspro/docs/index.html for specific information on new features, problems and workarounds, documentation errors, and software corrections. Text versions of the readme files are located at /opt/SUNWspro/READMEs.
- 21. Set your PATH and MANPATH variables. See "Changing PATH and MANPATH Variables" on page 45.

### Using Batch Installation

You can install the Forte Developer 7 software, Sun Performance Library 7 software, or Forte Developer 7 Source Distribution software with the batch installer for a default installation.

**Note** – Do not attempt to use the pkgadd command to install the software. Use the provided installer.

Follow these instructions for batch installation:

1. Pick a local or remote installation method.

To help you decide, see "Choosing Local or Remote Installation" on page 29.

2. Uncompress and extract the contents of the downloaded file by typing:

% gunzip -c \*.gz | tar xvf -

3. To recover disk space, remove the downloaded tar file by typing:

% **rm -f** downloaded-file.tar.gz

4. Go to the directory that was created when you untarred the downloaded file. For example, if the file you untarred is

Forte\_Developer\_for\_Solaris\_SPARC.tar, then type the following:

% cd ForteDev\_sparc

5. If you are not currently superuser, become a superuser (root) by typing:

% su
Password: root-password

Use the following command to run the batch installer:

batch\_installer [-s serial\_number |-t |-n] [-d dirname] [-R root\_path] [-h]

See TABLE 3-1 for the options that are available for the batch\_installer command.

| Option Name      | Option Description                                                                                                    |
|------------------|----------------------------------------------------------------------------------------------------|
| -s serial_number | Specifies the permanent serial number                                                                                                    |
| -t               | Generates a trial serial number                                                                                                    |
| -n               | Uses no serial number. Use this option for products that do not<br>require licensing, such as third-party source software. When you use<br>this option, the installer assumes that a serial number was installed<br>in a previous installation. |
| -d dirname       | Installs in directory <i>dirname</i>                                                                                                    |
| -R root_path     | Specifies the absolute path for the root system and product                                                                                                    |
| -h               | Displays usage                                                                                                    |

TABLE 3-1 batch\_installer Options and Option Descriptions

The batch\_installer command and the options can be used in the following scenarios shown in TABLE 3-2.

| TABLE 3-2 | Installation Scena | tios Using | the batch_ | _installer | Command a | and O | ptions |
|-----------|--------------------|------------|------------|------------|-----------|-------|--------|
|-----------|--------------------|------------|------------|------------|-----------|-------|--------|

| Scenario                                                                                                    | Command typed at the prompt       |
|----------------------------------------------------------------------------------------------------|-----------------------------------|
| Install with a trial serial number in the default directory                                                        | #./batch_installer -t             |
| Install with a trial serial number in a different directory                                                        | #./batch_installer -t -d /dirname |
| Install with no serial number in the default directory. You receive an error message if no serial number is found. | #./batch_installer -n             |
| Install with no serial number in a nondefault directory                                                            | #./batch_installer -n -d /dirname |
| Install and change the root installation with a trial serial number                                                | #./batch_installer -R /a/opt -t   |

6. Choose the appropriate installation scenario from TABLE 3-2 to run the batch\_installer command. For example, to use the options to generate the 60-day Trial serial number and to install in the default directory, type the following:

```
# ./batch_installer -t -d /opt
```

7. After reading the Binary Software License Agreement, type I agree at the prompt, and press Enter to continue.

If you type I do not agree, you cannot continue with installation.

After you accept the Binary Software Evaluation Agreement, the installer checks for adequate disk space. The installer proceeds with installation, and the prompt returns when installation is complete.

8. If you performed a remote installation, follow these steps (if you did not perform a remote installation, skip to Step 9):

For a type one remote installation:

a. On the target machine, disable client access by typing the following:

```
% /usr/openwin/bin/xhost - source-machine-name
```

b. Exit from superuser privileges on the source machine by typing:

```
# exit
```

For a type two remote installation:

• On the target machine, unmount the */install* directory by typing the following:

# umount /install

9. Exit from superuser privileges by typing:

# exit

- 10. Review html versions of the readme files located in /opt/SUNWspro/docs/index.html for specific information on new features, problems and workarounds, documentation errors, and software corrections. Text versions of the readme files are located at /opt/SUNWspro/READMEs.
- 11. Set your PATH and MANPATH variables. See "Changing PATH and MANPATH Variables" on page 45.

### Using the Solaris JumpStart Installer

You can use the Solaris JumpStart<sup>™</sup> installer on the Solaris<sup>™</sup> 9 operating environment *SPARC*<sup>®</sup> *Platform Edition* to automate the Forte Developer 7 software installation process to install on multiple systems. An overview of the JumpStart installation steps is listed below. See the Solaris 9 Installation Guide for *complete* details of JumpStart installation.

- 1. Verify that you have more than one gigabyte of disk space in both the swap partition and the /opt partition on the target machine.
- 2. Copy the downloaded product files into the \$SI\_CONFIG\_DIR directory.
- 3. Create a finish script that resides on the target machine. The file must contain the following information.

For installation that includes a serial number:

```
#! /bin/sh
cd $SI_CONFIG_DIR/web_ForteDev_sparc
./batch_installer -s xxxxxx-xxxxxxxx-xxxxxxx -R /a
cd $SI_CONFIG_DIR/web_Forte_SRC
./batch_installer -n -R /a
cd $SI_CONFIG_DIR/web_SUN_PERF_LIB
./batch_installer -n -R /a
```

**Note** – This symbol xxxxx-xxxxxxxxxxxxxxxxx in the file example above represents the product serial number.

For installation without including the product serial number:

```
#! /bin/sh
cd $SI_CONFIG_DIR/web_ForteDev_sparc
./batch_installer -n -R /a
cd $SI_CONFIG_DIR/web_Forte_SRC
./batch_installer -n -R /a
cd $SI_CONFIG_DIR/web_SUN_PERF_LIB
./batch_installer -n -R /a
```

**Note –** The batch\_installer -d option does not work in JumpStart installation.

See "Using Batch Installation" on page 41 for information on the available batch\_installer command options.

4. Refer to the Solaris 9 Installation Guide for further instruction on completing the JumpStart installation process.

### Installing Additional Software

The Sun Performance Library 7 software and Forte Developer 7 Source Distribution software are available as separate downloads.

• To install the Sun Performance Library 7 software or Forte Developer 7 Source Distribution software, download the files from http://sun.com/forte/fcc and follow the instructions in "Software Installation Steps" on page 28.

To use the installation instructions, you must substitute the Sun Performance Library 7 software or Forte Developer 7 Source Distribution software downloaded file names for any file names used as examples in the installation instructions. Serial numbers are not required for these products.

**Note** – You must install the Sun Performance Library 7 software and Forte Developer 7 Source Distribution software in the same directory that you used for the Forte Developer 7 installation.

## Changing PATH and MANPATH Variables

Because the Forte Developer 7 software product components and man pages are not installed into the system /usr/bin/ and /usr/share/man directories, you must change your PATH and MANPATH environment variables to enable use of the Forte Developer 7 software.

**Note** – The paths shown in this section assume that Forte Developer packages are installed in the standard /opt directory. If you indicated another installation directory when you started the software, replace /opt in the examples with the installation path you selected.

Set the PATH and MANPATH variables in your home .cshrc file if you are using the C shell, or your home .profile file if you are using the Bourne shell or Korn shell.

**Note** – The path /opt/SUNWspro/bin is new for Forte Developer 7 software. For backward compatibility with earlier releases, symbolic links have been created so that it is not necessary for you to change your existing PATH and MANPATH.

For more information about PATH and MANPATH variables, the SunOS<sup>™</sup> man page csh(1) describes the PATH variable for the C shell, sh(1) describes the PATH variable for the Bourne shell, and ksh(1) describes the PATH variable for the Korn shell. The man(1) man page describes the MANPATH variable.

## Setting Your PATH Environment Variable So You Can Access Forte Developer Tools

To use the Forte Developer 7 software commands, your PATH environment variable must contain the path /opt/SUNWspro/bin. To determine whether you need to set your PATH environment variable, follow these steps:

1. Display the current value of the PATH variable by typing:

% echo \$PATH

- 2. Review the output for a string of paths that contain /opt/SUNWspro/bin/.
  - If you find the path, your PATH variable is already set to access Forte Developer tools. (The /opt path can be replaced by an alternative install path.)
  - If you do not find the path, set your PATH variable as described in the next step.
- 3. Add the path /opt/SUNWspro/bin/ to your PATH environment variable.
  - If you are using the C shell, edit your home .cshrc file to add the path.
  - If you are using the Bourne shell or Korn shell, edit your home .profile file to add the path.

### Setting Your MANPATH Environment Variable So You Can Access Forte Developer Man Pages

To access Forte Developer 7 software man pages with the man command, your MANPATH environment variable must contain the path /opt/SUNWspro/man. To determine whether you need to set your MANPATH environment variable, follow these steps:

1. Request the dbx(1) man page by typing:

% man dbx

#### 2. Review the output, if any.

If the man dbx command cannot find the dbx(1) man page, or if the page that is displayed is not for the version of the software you just installed, you do not have the MANPATH variable set correctly. Set your PATH variable as described in the next step.

- 3. Add the path /opt/SUNWspro/man/ to your MANPATH environment variable.
  - If you are using the C shell, edit your home .cshrc file to add the path.
  - If you are using the Bourne shell or Korn shell, edit your home .profile file to add the path.

# Adding the Changes to the Appropriate Environment Variable

The discussion that follows shows how to permanently add these paths to the appropriate environment variables so that all Forte Developer 7 components are always available. These commands can also be entered at a shell prompt to temporarily enable only that shell.

1. Add Forte Developer 7 software to your PATH and MANPATH variables.

**Note** – The PATH and MANPATH variables must be set to include Forte Developer 7 software in each user's environment, which allows them to use the installed software.

If you are using the C shell (csh), first determine if your MANPATH variable is already set. At a shell prompt, type the command:

#### % echo \$MANPATH

If the response is "Undefined variable" (C shell) or an empty line (Bourne shell or Korn shell), the MANPATH variable is not set. If paths to one or more man directories are displayed, the variable is set.

Now edit the .cshrc file in your home directory and add the following line at the end of the file:

```
set path=(/opt/SUNWspro/bin $path)
```

If the MANPATH variable is not already set, add the following line:

```
setenv MANPATH /opt/SUNWspro/man:/usr/share/man
```

If the MANPATH variable is already set, add the following line instead:

```
setenv MANPATH /opt/SUNWspro/man:$MANPATH
```

If you are using the Bourne or Korn shells (sh or ksh), edit the .profile file in your home directory and add the following lines:

```
PATH=/opt/SUNWspro/bin${PATH:+:}${PATH}
MANPATH=/opt/SUNWspro/man:${MANPATH:=/usr/share/man}
```

Do not type any spaces in these two lines.

- 2. Save the .cshrc file or .profile file that you modified in step 1.
- 3. Reinitialize your shell by executing the following command:

For the C shell, type:

source ~/.cshrc

For the Bourne shell or Korn shell, type:

. ~/.profile

You are now ready to use your Forte Developer 7 software.

# Uninstalling Software With the Uninstaller

This chapter describes how to uninstall software products and patches that are installed on your system.

When you successfully install your software, an uninstaller is automatically generated. There are three ways to use this uninstaller to remove the Forte<sup>TM</sup> Developer 7 software:

- Using the uninstaller GUI
- Using the command-line uninstaller
- Using the batch-mode uninstaller

**Note** – Do not attempt to use the pkgrm command to uninstall the software. Use the provided uninstaller.

The uninstall file name examples used in these uninstall instructions are for the Forte Developer 7 software. TABLE 4-1 shows the software name and the .class uninstall file names that you use to uninstall the software.

| TABLE 4-1         Software Names and the Uninstall .class File Names for the Software | re |
|---------------------------------------------------------------------------------------|----|
|---------------------------------------------------------------------------------------|----|

| Software Name                                                | Uninstall .class File Names                           |
|--------------------------------------------------------------|-------------------------------------------------------|
| Forte Developer 7 software                                   | uninstall_Forte_Developer_7_SPARC.class               |
| Solaris Patches installed with<br>Forte Developer 7 software | uninstall_Solaris_patches_for_Forte_Developer_7.class |
| Sun Performance Library 7                                    | uninstall_Sun_Performance_Library_7.class             |
| Forte Developer 7 Source<br>Distribution                     | uninstall_Forte_Developer_7_Source_Distribution.class |

# Choosing Local or Remote Uninstallation

You can uninstall the software products on a local system or remote system. For a local uninstallation, continue to "Using the Graphical User Interface Uninstaller" on page 51, "Using the Command-Line Uninstaller" on page 53, or "Using the Batch-Mode Uninstaller" on page 54.

For a remote uninstallation, do the following:

1. On the target machine, enable client access to the X server by typing the following at a command line:

% /usr/openwin/bin/xhost + source-machine-name

Replace *source-machine-name* with the output of the /usr/bin/hostname command entered on the source machine.

2. Log in to the source machine and become a superuser (root) by typing:

```
% rlogin source-machine-name -1 root
Password: root-password
```

#### 3. Set your display to the monitor you are using.

If you use the C shell, type:

# setenv DISPLAY hostname:0

If you use the Bourne shell, type:

```
# DISPLAY=hostname:0
# export DISPLAY
```

If you use the Korn shell, type:

# export DISPLAY=hostname:0

Replace *hostname* with the output of the /usr/bin/hostname command on the target machine.

4. Continue to "Using the Graphical User Interface Uninstaller" on page 32, "Using the Command-Line Uninstaller" on page 35, or "Using the Batch Uninstaller" on page 36.

## Using the Graphical User Interface Uninstaller

To run the uninstaller, follow these steps:

1. Enable client access by typing in a separate shell window:

% xhost +

2. If you have not already done so, become a superuser (root) by typing:

```
% su
Password: root-password
```

3. Go to the product directory, inserting the appropriate uninstall directory name for *com.sun.forte\_developer\_7*, by typing:

```
# cd /var/sadm/prod/com.sun.forte_developer_7
```

4. To run the uninstall GUI, type the following and insert the appropriate uninstall file name for *Forte\_Developer\_7\_SPARC*:

# /usr/bin/java uninstall\_Forte\_Developer\_7\_SPARC

**Note** – Do not include the .class extension when you type the command.

The Uninstall Welcome pane appears. The first window shows you which products will be uninstalled.

- 5. In the Uninstall Welcome pane, click Next to continue.
- 6. In the Ready to Uninstall pane, click Uninstall Now.
- 7. Click Exit to quit the uninstaller.
- 8. If you performed a remote uninstallation, follow these steps (if you did not perform a remote uninstallation, skip to Step 9):
  - a. On the target machine, disable client access by typing the following:

% /usr/openwin/bin/xhost - source-machine-name

b. Exit from superuser privileges on the source machine by typing:

# exit

9. Exit from superuser privileges on the target machine by typing:

# exit

# Using the Command-Line Uninstaller

To remove software products with the command-line uninstaller, follow these steps:

- 1. Decide if you want to do a local uninstallation or remote uninstallation. See "Choosing Local or Remote Uninstallation" on page 50 for more information.
- 2. If you have not done so, become a superuser (root) by typing:

```
% su
Password: root-password
```

3. Go to the product directory by typing:

```
# cd /var/sadm/prod/com.sun.forte_developer_7
```

4. Type the following to run the command-line uninstaller, inserting the appropriate uninstall file name for *Forte\_Developer\_7\_SPARC*:

# /usr/bin/java uninstall\_Forte\_Developer\_7\_SPARC -nodisplay

**Note** – Do not include the .class extension when you type the command.

The first line shows you which products will be uninstalled.

- 5. Press Enter to continue.
- 6. For a full uninstallation, type 1.

All components are automatically removed. A progress indicator appears.

- 7. When uninstallation is complete, you have the option to view the product's log file by typing its corresponding number. When finished, type the number that corresponds to Done.
- 8. Type Exit to quit the uninstaller.
- 9. If you performed a remote uninstallation, follow these steps (if you did not perform a remote uninstallation, skip to Step 10):

a. On the target machine, disable client access by typing the following:

% /usr/openwin/bin/xhost - source-machine-name

b. Exit from superuser privileges on the source machine by typing:

# exit

10. Exit from superuser privileges on the target machine by typing:

# exit

# Using the Batch-Mode Uninstaller

To remove software products with the batch-mode uninstaller, follow these steps:

- 1. Decide if you want to do a local uninstallation or remote uninstallation. See "Choosing Local or Remote Uninstallation" on page 50 for more information.
- 2. If you have not done so, become a superuser (root) by typing:

```
% su
Password: root-password
```

**3.** Go to the product directory, inserting the appropriate directory name for *com.sun.forte\_developer\_7*, by typing:

# cd /var/sadm/prod/com.sun.forte\_developer\_7

4. Type the following to run the batch uninstaller, inserting the appropriate uninstall file name for *Forte\_Developer\_7\_SPARC*:

# /usr/bin/java uninstall\_Forte\_Developer\_7\_SPARC -nodisplay -noconsole

**Note** – Do not include the .class extension when you type the command.

5. Press Enter to continue.

The batch uninstaller removes the product. When the program is finished with the uninstallation, the prompt returns.

- 6. If you performed a remote uninstallation, follow these steps (if you did not perform a remote uninstallation, skip to Step 7):
  - a. On the target machine, disable client access by typing the following:

```
% /usr/openwin/bin/xhost - source-machine-name
```

b. Exit from superuser privileges on the source machine by typing:

# exit

7. Exit from superuser privileges on the target machine by typing:

# exit

# Troubleshooting

This chapter describes problems that can occur during Forte  ${}^{\rm \tiny TM}$  Developer 7 software installation and uninstallation.

## Product Registry Problems

If you encounter installation or uninstallation problems that involve a corrupt productregistry file, in some cases you can use the Solaris Product Registry Tool to locate and fix the problem.

### How Do I Identify and Fix a Failed Installation?

If some packages were not properly installed during installation, you will have problems using the Forte Developer 7 software. For example, if you used the pkgadd command to install the software, you have corrupted the productregistry file. To verify whether all packages were installed properly, follow these instructions:

#### 1. Become a superuser (root) by typing:

```
% su
Password: root-password
```

2. Open the Solaris Product Registry tool by typing:

```
% /usr/bin/prodreg&
```

- 3. In the left column of the tool, look at the list under the heading Registered Software. If you see a yellow triangle adjacent to the product name, then the product was not installed properly.
- **4. Select the product name, and then click the Uninstall button.** The Uninstall Failed dialog box opens.
- 5. Read the message in the box, and then click OK if you want to uninstall the product.

The Interactive Uninstall dialog box opens.

6. Follow the instructions in the subsequent dialog boxes until uninstallation is complete.

Once the uninstallation is complete, you can reinstall the product software using the product installer. See Chapter 2 for product installation instructions.

# What Can I Do If the productregistry File Is Corrupted?

If you attempted to fix the failed installation or uninstallation by using the steps in "How Do I Identify and Fix a Failed Installation?" on page 57, and you are still having problems, you should delete the corrupted productregistry file from your system. The productregistry file is typically corrupted if you attempt to install or uninstall the software using the pkgadd command or pkgrm command.

1. Go to the product registry file by typing the following command at the prompt:

% cd /var/sadm/install

2. Remove the product registry file by typing:

% rm prodregistry

Once the uninstallation is complete, you can reinstall the product software using the product installer. See Chapter 2 for product installation instructions.

# Log Files and Serial Number Files

When you install the Forte Developer 7 software, log files that contain a record of the installation are automatically generated.

## How Can I View the Installation Log Files?

To troubleshoot installation problems by viewing the log files, inspect the files at /var/sadm/install/logs.

### How Do I Find the Installed Serial Number?

Look at the product log files to locate the serial number. You need the serial number to register the product. Follow these steps to view the serial.dat file:

1. Go to the product directory by typing:

% cd /opt/SUNWspro/bin/cc

2. View the contents of the serial.dat file by typing:

% -xlicinfo

## What Can I Do If I Lose My Serial Number?

If you lose your serial number and cannot view the contents of the serial.dat file, contact customer support at

http://www.sun.com/forte/developer/support.html

# System Modifications

In some instances, you might need to modify your system to meet the system requirements or to accommodate the product installation process.

# How Do I Install in a Directory Reached by a Symlink?

During installation, you can install in a directory where part of the path is a symlink. For example, if the default directory /opt does not have enough disk space, you can create a symlink of /opt that points to /export/opt. To prevent the installer from bypassing the symlink and installing in an actual file system, you need to complete the following workaround:

1. Save the existing symlink by typing:

% mv symlink temp

2. Make a new /opt directory which will serve as a mount point by typing:

% mkdir /opt

3. Mount the target directory so it is available as /opt by typing:

% mount -F nfs localhost:/directory/opt /opt

- 4. Install the product.
- 5. Unmount the target directory by typing:

% umount /opt

6. Restore the symlink that you moved in Step 1.

% mv temp symlink
## Why Does My System Freeze When I Invoke the Installer?

If your system freezes during installation, then the installer has not located the required Java<sup>TM</sup> software version.

• Type the following at the prompt:

```
% java -version
```

If your system freezes after typing the command, then you might have a corrupt Java  $^{\rm \tiny TM}$  software version.

APPENDIX A

# Forte Developer 7 Components and Packages

This appendix provides information about the Forte<sup>TM</sup> Developer 7 components available for software development and the feature and package names for each product.

TABLE A-1 lists the Forte Developer product package component and metacluster configuration information for the Solaris<sup>TM</sup> Operating Environment (*SPARC*<sup>®</sup> *Platform Edition*).

TABLE A-2 lists the Forte Developer product package component and configuration information for the Solaris *SPARC Platform Edition*.

| Description                                          | Component                                                     | Metacluster<br>Configuration |
|------------------------------------------------------|---------------------------------------------------------------|------------------------------|
| Forte Developer 7 Compilers                          | Forte Developer 7 Compilers C                                 | SPROCC                       |
| SPROMCPL                                             | Forte Developer 7 Compilers C++                               | SPROCCC                      |
|                                                      | Forte Developer Compilers Fortran                             | SPROCFOR                     |
|                                                      | Forte Developer Compilers Fortran<br>95 with Legacy Libraries | SPROCFORL                    |
|                                                      | Forte Developer 7 Inventory Files                             | SPROCFD                      |
| Forte Developer 7 Tools<br>SPROMTOOL                 | Forte Developer LockLint, Product<br>Software                 | SPROCLKLT                    |
|                                                      | Forte Developer 7 DBX Debugging<br>Tools                      | SPROCDBX                     |
|                                                      | Forte Developer 7 Garbage Collector                           | SPROCLGC                     |
|                                                      | Forte Developer 7 Performance<br>Analyzer                     | SPROCPRFA                    |
|                                                      | Forte Developer 7 Building Software                           | SPROCBLD                     |
| Forte Developer 7<br>Documentation Set<br>SPROMDOCS  | Forte Developer 7                                             | SPROCDOCS                    |
| Sun Performance Library 7<br>SPROMPLIB               | Forte Developer 7 Performance<br>Libraries                    | SPROCPERF                    |
| Forte Developer 7 Source<br>Distribution<br>SPROMSRC | Dwarf Library                                                 | DWSRC                        |
|                                                      | Red-Black Tree Library                                        | RDBLKSRC                     |
|                                                      | Forte Developer 7 STLPort                                     | STLSRC                       |

## TABLE A-1 Forte Developer Product Package Metacluster Components for the Solaris SPARC Platform Edition

| Component                                  | Description                                     | Package Lists |
|--------------------------------------------|-------------------------------------------------|---------------|
| Forte Developer 7<br>Compilers C<br>SPROCC | Common components                               | SPROLANG      |
|                                            | Forte Developer incremental linker              | SPROILD       |
|                                            | Compilers C                                     | SPROcc        |
|                                            | Common tools                                    | SPROutool     |
|                                            | Man pages/online information for C              | SPROmrcc      |
|                                            | Common compiler man pages/online information    | SPROmrcom     |
|                                            | C9X Math Library                                | SPROM9XS      |
|                                            | Man pages/Online information for source browser | SPROmrsbe     |
|                                            | Source browser                                  | SPROsbe       |
|                                            | Sunmath library                                 | SPROSM        |
| Compilers C+                               | Compiler C++                                    | SPROcpl       |
| SPROCPL                                    | C++ Libraries (64-bit)                          | SPROcplx      |
| Forte Developer 7                          | Common components                               | SPROLANG      |
| Compilers C++<br>SPROCCC                   | Incremental linker                              | SPROILD       |
|                                            | Compilers C++                                   | SPROCPL       |
|                                            | Common tools                                    | SPROutool     |
|                                            | Man pages/online information for C              | SPROmrcc      |
|                                            | Common compiler man pages/online information    | SPROmrcom     |
|                                            | C9X Math Library                                | SPROM9XS      |
|                                            | Man pages/Online information for source browser | SPROmrsbe     |
|                                            | Source browser                                  | SPROsbe       |
|                                            | STLPort                                         | SPROSTLPORT   |
|                                            | C++ Complex Library                             | SPROcmpl      |
|                                            | Man pages/Online information for C++            | SPROmrcpl     |
|                                            | Tools.h++ 7.1                                   | SPROTL7       |
|                                            | Forte Developer Standard Library for C++        | SPROSCL       |

 TABLE A-2
 Forte Developer Product Package Components for Solaris SPARC Platform

 Edition
 Edition

| Component                                                     | Description                                  | Package Lists |
|---------------------------------------------------------------|----------------------------------------------|---------------|
| Forte Developer<br>Compilers Common<br>Components<br>SPROLANG | Common components                            | SPROlang      |
|                                                               | Common components (64-bit)                   | SPROlangx     |
|                                                               | Linker stab library                          | SPROsbld      |
|                                                               | Linker stab library (64-bit)                 | SPROsbldx     |
|                                                               | Unbundled shared libcx                       | SPROlcxs      |
|                                                               | Dwarf support library                        | SPROdwrfb     |
|                                                               | Red-Black tree library                       | SPROrdbkb     |
|                                                               | Dwarf support library 64-bit                 | SPROdwrfx     |
|                                                               | Red-Black tree library V9                    | SPROrdbkx     |
| Forte Developer                                               | Standard Class Library for C++               | SPROscl       |
| Standard Library for<br>C++                                   | Standard Class Library for C++ (64-bit)      | SPROsclx      |
| SPROSCL                                                       | Standard Class Library man pages for C++     | SPROmrstd     |
| Forte Developer                                               | Tools.h++ 7.1 Class Library for C++          | SPROtlbn7     |
| Tools.h++ 7.1<br>SPROTL7                                      | Tools.h++ 7.1 Class Library for C++          | SPROt117      |
|                                                               | Tools.h++ 7.1 Class Library for C++ (64-bit) | SPROtl7x      |
|                                                               | Tools.h++ 7.1 Class Library for C++ (64-bit) | SPROtll7x     |
| Forte Developer                                               | Incremental Linker                           | SPROild       |
| Incremental Linker<br>SPROILD                                 | Incremental Linker 64-bit                    | SPROildx      |
| Forte Developer                                               | C9X Math Library                             | SPROm9xs      |
| C9X Math Library                                              | C9X Math Library (64-bit)                    | SPROm9xsx     |
|                                                               | C9X Math Library Profiled (64-bit)           | SPROm9xpx     |
| Forte Developer                                               | libsunmath shared/profiled (64-bit)          | SPROsmpx      |
| Sunmath Library<br>SPROSM                                     | libsunmath shared (64-bit)                   | SPROsmsx      |
|                                                               | Unbundled shared libsunmath                  | SPROsunms     |
| STLport, Source<br>Distribution<br>STLSRC                     | STLPort version 4 source                     | SPROstl4h     |

| Component                                | Description                                     | Package Lists |
|------------------------------------------|-------------------------------------------------|---------------|
| Forte Developer<br>STLPort               | STLPort version 4 static library                | SPROstl4a     |
|                                          | STLPort version 4 source                        | SPROstl4h     |
|                                          | STLPort version 4 dynamic library               | SPROstl4o     |
|                                          | STLPort version 4 dynamic library (64-bit)      | SPROstl4x     |
|                                          | STLPort version 4 dynamic library (64-bit)      | SPROstl4y     |
| Forte Developer                          | Compiler FORTRAN 77 Tools                       | SPROftool     |
| Compilers Fortran<br>Cluster<br>SPROCFOR | Forte Developer Incremental Linker              | SPROILD       |
|                                          | Common components                               | SPROLANG      |
|                                          | Compiler Fortran 95 libraries                   | SPROLIB90     |
|                                          | Compiler Fortran 90                             | SPROf90       |
|                                          | Common tools                                    | SPROutool     |
|                                          | Man pages and online information for Fortran 95 | SPROmrf90     |
|                                          | Man page and online information for FORTRAN 77  | SPROmrf77     |
|                                          | Common compiler man pages/online information    | SPROmrcom     |
|                                          | C9X Math Library                                | SPROM9XS      |
|                                          | Sunmath library                                 | SPROSM        |
|                                          | Man pages/Online information for source browser | SPROmrsbe     |
|                                          | Source browser                                  | SPROsbe       |
| Forte Developer                          | Fortran 95 static libraries                     | SUNW190       |
| Compilers Fortran<br>95 Libraries        | Fortran 95 dynamic libraries                    | SUNW190s      |
| SPROLIB90                                | Fortran 95 dynamic libraries (64-bit)           | SPRO190sx     |
|                                          | Fortran 95 static libraries (64-bit)            | SPRO190x      |

| Component                                                           | Description                                     | Package Lists |
|---------------------------------------------------------------------|-------------------------------------------------|---------------|
| Forte Developer<br>Compilers Fortran<br>95 with Legacy<br>Libraries | Compiler FORTRAN 77 Tools                       | SPROftool     |
|                                                                     | Common components                               | SPROLANG      |
|                                                                     | FORTRAN 77 dynamic libraries (64-bit)           | SPRO177s      |
| SPROCFORL                                                           | FORTRAN 77 dynamic libraries (64-bit)           | SPRO177sx     |
|                                                                     | Compilers Fortran 95 libraries                  | SPROLIB90     |
|                                                                     | Compiler Fortran 90                             | SPROf90       |
|                                                                     | Forte Developer incremental linker              | SPROILD       |
|                                                                     | Common tools                                    | SPROutool     |
|                                                                     | Man pages and online information for Fortran 95 | SPROmrf90     |
|                                                                     | Common compiler man pages/online information    | SPROmrcom     |
|                                                                     | C9X Math Library                                | SPROM9XS      |
|                                                                     | Sunmath library                                 | SPROSM        |
|                                                                     | Man pages/Online information for source browser | SPROmrsbe     |
|                                                                     | Source browser                                  | SPROsbe       |
| Forte Developer                                                     | Locklint software                               | SPROlklnt     |
| LockLint, Product<br>Software<br>SPROCLKLT                          | Man pages and online information                | SPROmrmp      |
| Forte Developer                                                     | Debugging tools                                 | SPROdbx       |
| DBX Debugging<br>Tools                                              | Debugging tools (64-bit)                        | SPROdbxx      |
| SPROCDBX                                                            | Man pages and online information for dbx        | SPROmrdbx     |
|                                                                     | Debugging tools                                 | SPROjdbx      |
|                                                                     | Debugging tools (64-bit)                        | SPROjdbxx     |
| Forte Developer 7                                                   | Common compiler man pages/online information    | SPROmrcom     |
| Building Software<br>SPROCBLD                                       | Distributed make                                | SPROdmake     |
| Forte Developer 7<br>Inventory Files<br>SPROCFD                     | Inventory files                                 | SPROfd        |
| DwarfLibrary,<br>Source Distribution<br>DWSRC                       | Dwarf library                                   | SPROdwrfs     |

| Component                                           | Description                                          | Package Lists |
|-----------------------------------------------------|------------------------------------------------------|---------------|
| RDBLKS, Source<br>Distribution<br>RDBLKS            | Red-Black tree library                               | SPROrdbkb     |
| Sun PerfLib Archive                                 | Performance Library 32-bit (Archive/MT)              | SPROplm       |
| Libraries<br>SPROPL                                 | Performance Library 64-bit (Archive/MT)              | SPROplmx      |
|                                                     | Performance Library 32-bit (Archive)                 | SPROpl        |
|                                                     | Performance Library 64-bit (Archive)                 | SPROplx       |
| Sun PerfLib Shared                                  | Performance Library 32-bit (Shared/MT)               | SPROplms      |
| Llbraries<br>SPROPLS                                | Performance Library 64-bit (Shared/MT)               | SPROplmsx     |
|                                                     | Performance Library 32-bit (Shared)                  | SPROpls       |
|                                                     | Performance Library 64-bit (Shared)                  | SPROplsx      |
| Forte Developer                                     | Garbage collector library for C++                    | SPROgc        |
| Garbage Collector<br>SPROLGC                        | Garbage collector library 1.0 for C++                | SPROlgc       |
|                                                     | Garbage collector man pages for C++                  | SPROmrgc      |
| Forte Developer                                     | Garbage collector library for C++                    | SPROgcx       |
| Garbage Collector<br>64-bit Library 1.0<br>SPROLGCX | Garbage collector library 1.0 for C++                | SPROlgcx      |
| Forte Developer                                     | Forte Developer Garbage Collector                    | SPROLGC       |
| Garbage Collector<br>Cluster<br>SPROCLGC            | Forte Developer Garbage Collector 64-bit Library 1.0 | SPROLGCX      |
| Sun Performance                                     | Common components                                    | SPROLANG      |
| Library<br>SPROCPERF                                | Compiler Fortran 95 libraries                        | SPROLIB90     |
|                                                     | Sun Performance Library man pages                    | SPROmrpl      |
|                                                     | Performance Library common components                | SPROplg       |
|                                                     | Unbundled shared libsunmath                          | SPROsunms     |
|                                                     | libsunmath shared (64-bit)                           | SPROsmsx      |
|                                                     | Sun perflib archive libraries                        | SPROPL        |
|                                                     | Sun perfLib shared libraries                         | SPROPLS       |

| Component                                               | Description                                                  | Package Lists |
|---------------------------------------------------------|--------------------------------------------------------------|---------------|
| Forte Developer<br>Performance<br>Analyzer<br>SPROCPRFA | Man pages and online information for Performance<br>Analyzer | SPROmrpan     |
|                                                         | Performance Analyzer                                         | SPROprfan     |
|                                                         | Performance Analyzer (64-bit)                                | SPROprfax     |
| Forte Developer<br>Documentation Set<br>SPROCDOCS       | Copyright and images                                         | SPROhtbas     |
|                                                         | Release notes                                                | SPROhtrel     |
|                                                         | Tools.h++ 7.1 documentation                                  | SPROhtt17     |
|                                                         | Standard library C++ documentation                           | SPROhtstd     |
|                                                         | Visual documentation                                         | SPROhtvis     |
|                                                         | Installation documentation                                   | SPROhtins     |
|                                                         | Fortran documentation                                        | SPROhtftn     |
|                                                         | C compilers documentation                                    | SPROhtcc      |
|                                                         | Common tools documentation                                   | SPROhtcom     |
|                                                         | C++ compilers                                                | SPROhtcpl     |
|                                                         | OpenMP API user's guide                                      | SPROhtomp     |
|                                                         | Performance library documentation                            | SPROhtpl      |
|                                                         | Analyzer and dbx documentation                               | SPROhtws      |

Appendix  ${f B}$ 

## Solaris Patch Identifications and Descriptions

This appendix provides the Solaris<sup>TM</sup> operating environment patch identification numbers and descriptions of the patches included with the Forte<sup>TM</sup> Developer 7 software installation.

TABLE B-1 lists the patch identification numbers and description for the Solaris 7 *SPARC*<sup>®</sup> *Platform Edition*.

TABLE B-2 lists the patch identification numbers and description for the Solaris 8 *SPARC*<sup>®</sup> *Platform Edition.* 

 
 TABLE B-1
 Patch Identifications and Descriptions that are Installed With the Forte Developer 7 Software for Solaris 7 SPARC Platform Edition

| Patch Identification Number | Patch Description    |
|-----------------------------|----------------------|
| 106950-17                   | Linker               |
| 106327-13                   | Solaris 7 libC sparc |

 TABLE B-2
 Patch Identifications and Descriptions that are Installed With Forte Developer

 7 Software for Solaris 8 SPARC Platform Edition

| Patch Identification Number | Patch Description    |
|-----------------------------|----------------------|
| 109147-14                   | Solaris 8 linker     |
| 108434-06                   | Solaris 8 libC sparc |

## Glossary

| 60-day Trial serial<br>number | A number you generate during installation that allows you to use the software for 60 days free of charge.                                                                                                    |
|-------------------------------|----------------------------------------------------------------------------------------------------|
| installation directory        | The directory where you install $Forte^{^{TM}}$ Developer 7 products and licenses. The default is /opt.                                                                                                    |
| local installation            | In a local installation, the source computer and the target computer are the same machine. See <i>source computer</i> and <i>target computer</i> .                                                                          |
| remote installation           | Where you perform the installation or download the product software on one machine (source computer) and install the software on another machine (target computer). See <i>source computer</i> and <i>target computer</i> . |
| serial number                 | A 26-character number installed during installation.                                                                                                    |
| source computer               | The machine used to install the product software. See also <i>local installation</i> , <i>remote installation</i> , and <i>source computer</i> .                                                                            |
| target computer               | The machine with the CD-ROM drive where you loaded the product CD; the machine where you downloaded the product software. See also <i>local installation</i> , <i>remote installation</i> , and <i>target computer</i> .    |
| Try and Buy                   | Forte Developer 7 software that you install and use on a trial basis with the 60-day Trial serial number.                                                                                                    |

### Index

#### Α

accessible documentation, xi

#### В

batch command options, 19, 42 installation, 18, 41

#### С

compatibility, 5, 27 contacting support, xii

#### D

documentation index, x documentation, accessing, x

#### I

installation batch installer, 18, 41 CD-ROM, 5 command-line, 15, 37 compatibility, 5, 27 electronic download, 27 graphical user interface, 11, 33 JumpStart, 21, 44 local, 7, 29 overview, 1 remote type one, 7, 29 remote type two, 7, 8, 29, 30 installing 60-day Trial serial number, 35 serial number, 13, 35

J JumpStart installation, 21, 44

L local installation, 7,29

#### Μ

memory requirements, 2 monitor resolution requirements, 2

#### R

remote installation type one, 7, 29 type two, 7, 29, 30 requirements, system, 2

#### S

serial number generating 60-day Trial, 17 installing, 17, 39 shell prompts, x software compatibility, 5, 27 removing, 49 Solaris versions supported, 2 support contacting, xii system requirements, 2

#### Т

typographic conventions, ix

#### U

uninstall file names, 49 uninstallation batch-mode, 54 command-line, 53 graphical user interface, 51

#### V

variables changing, 22, 45 MANPATH, 23, 46 PATH, 23, 46 version compatibility, 5, 27